#### **Hearing Ambassadors** Promoting hearing awareness for you, your friends and family and your organisation

Note: this is written using Version 5.3.0 of the Zoom App on a desktop Mac computer. Earlier or later versions may behave differently, as may tablets and phones. It also assumes a Zoom Pro licence. The free version may not allow all the facilities.

#### **Detailed Guide: Screen Sharing**

Log in to your account using the Zoom web site. Within Personal/Settings/Meeting...

| zoom                   | SOLUTIONS - | PLANS &            | PRICING CON           | TACT SALES |  |
|------------------------|-------------|--------------------|-----------------------|------------|--|
| PERSONAL               |             |                    | Meeting               | Recording  |  |
| Profile                |             |                    |                       |            |  |
| Meetings               |             |                    | Security              |            |  |
| Webinars<br>Recordings |             |                    | Schedule Meeting      |            |  |
|                        |             |                    | In Meeting (Ba        | nsic)      |  |
|                        |             |                    | In Meeting (Advanced) |            |  |
|                        |             | Email Notification |                       |            |  |
| ADMIN                  |             |                    | Other                 |            |  |
| > User Management      | t           |                    |                       |            |  |
| > Room Managemen       | nt          |                    |                       |            |  |
| > Account Managen      | nent        |                    |                       |            |  |
| > Advanced             |             |                    |                       |            |  |

Scroll down and to enable Screen Sharing (within In Meeting (Basic)) with the following recommended options...

## 444MMP44

| Screen sharing<br>Allow host and participants to share their screen or content<br>during meetings |  |
|---------------------------------------------------------------------------------------------------|--|
| Who can share?                                                                                    |  |
| Host Only     O All Participants     ?                                                            |  |
| Who can start sharing when someone else is sharing?                                               |  |
| O Host Only O All Participants (?)                                                                |  |

This will allow participants to share their screens without giving them Host or Co-host status.

When you are ready for a participant to share their screen, the sharing options can be adjusted, if required, using the arrow just to the right of the Share Screen button...

|                          | ~ (<br>N | <ul> <li>One participant can share at a time</li> <li>Multiple participants can share simultaneously</li> </ul> |             |                |  |  |
|--------------------------|----------|----------------------------------------------------------------------------------------------------|-------------|----------------|--|--|
| Advanced Sharing Options |          |                                                                                                    |             |                |  |  |
| ↑<br>Share Screet        | ^<br>en  | Polling                                                                                                    | C<br>Record | Breakout Rooms |  |  |

Other options can be adjusted within Advanced Sharing Options...

### adallillada

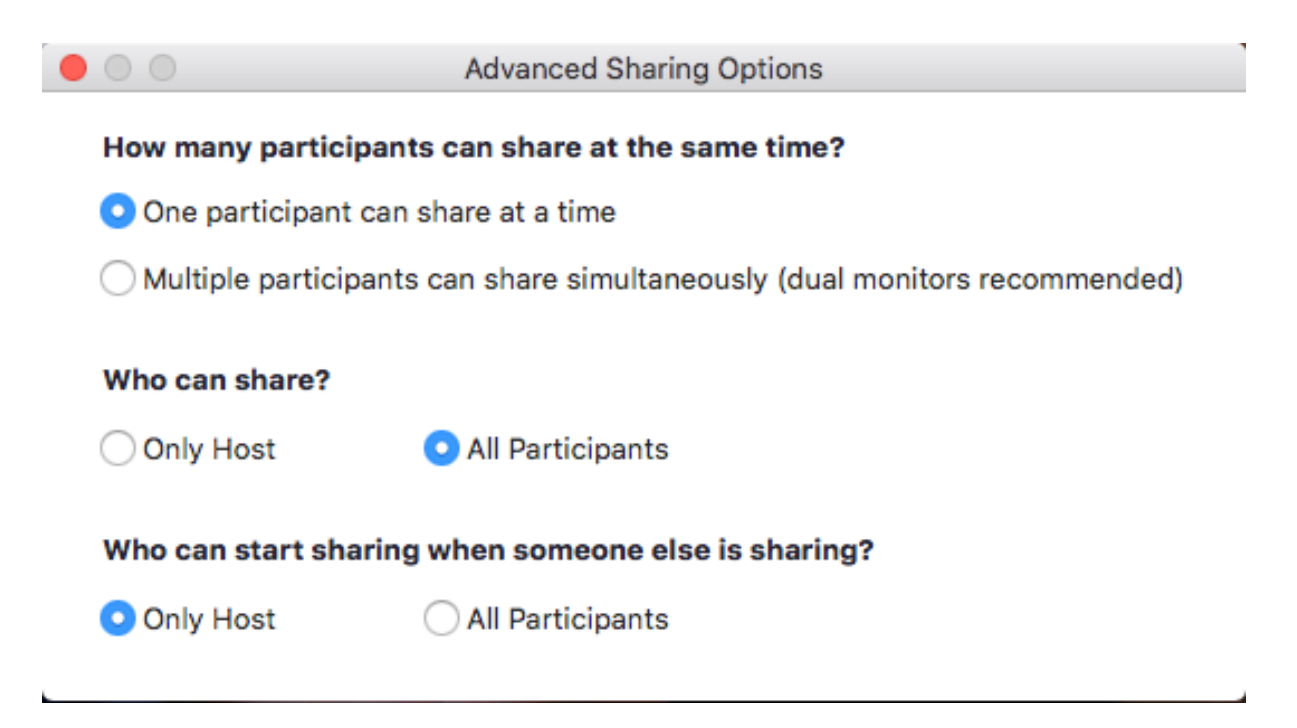

The host will probably prefer to mute all participants then unmute the screen sharing participant.

To start sharing, ask the participant to press the Share Screen button. On a desktop/laptop, this will be at the bottom of the Zoom window but may differ for other devices.

The participant should select the window that they wish to share. If they wish to share sound (perhaps from a music clip), they should select the 'Share computer sound' option. Hit Share (bottom left).

Other participants will see the content of the window being shared with participants appearing as thumbnails alongside. Experiment with thumbnail options by selecting the various options...

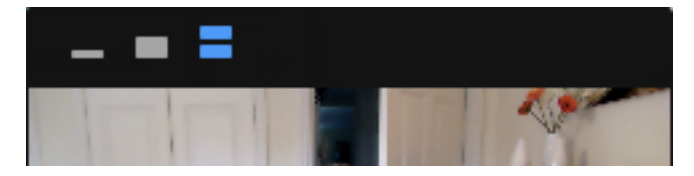

Screen sharing can be stopped by the participant or the host.

Hearing Ambassadors Version 1.0 November 2020

# 神神神神中